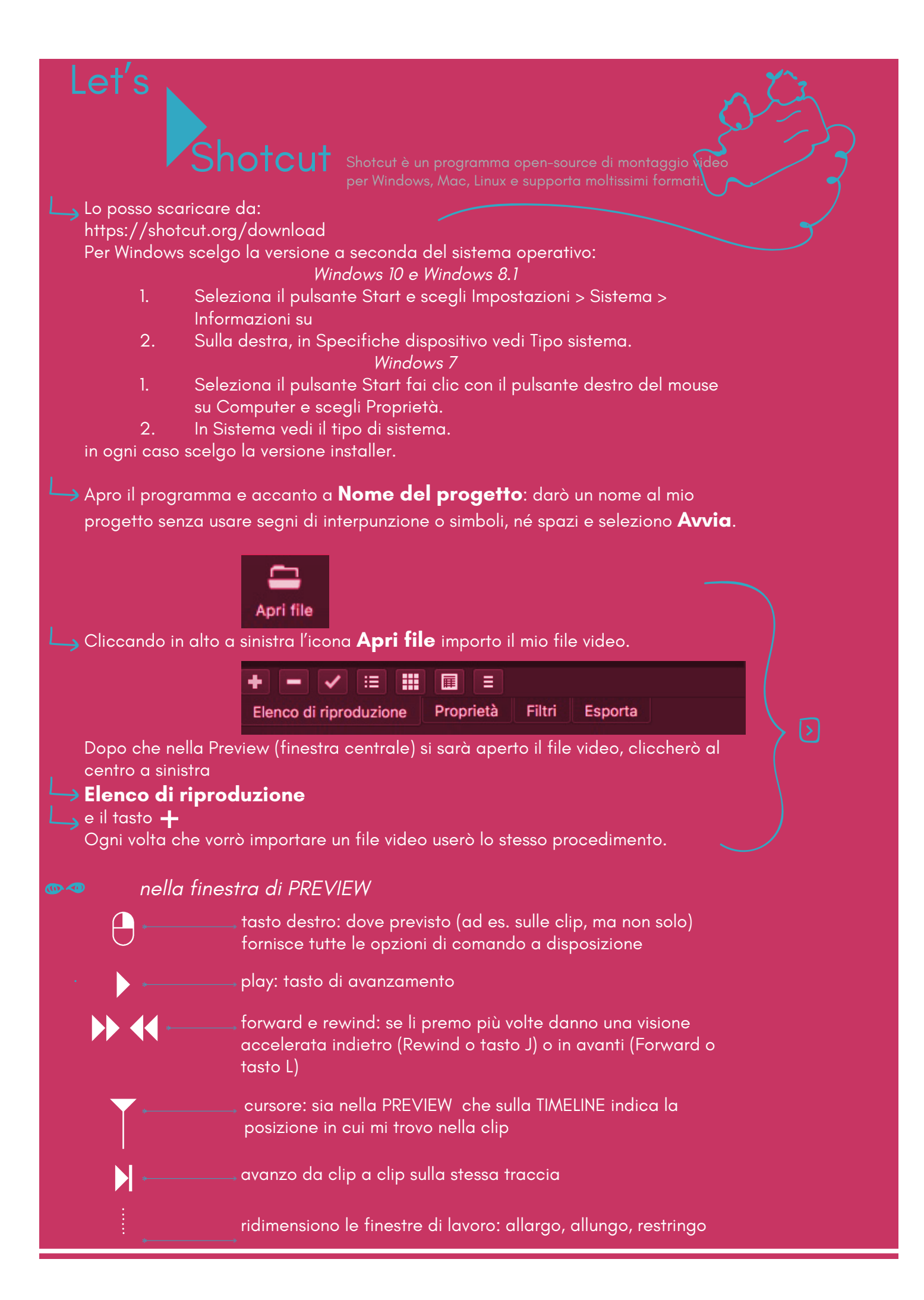

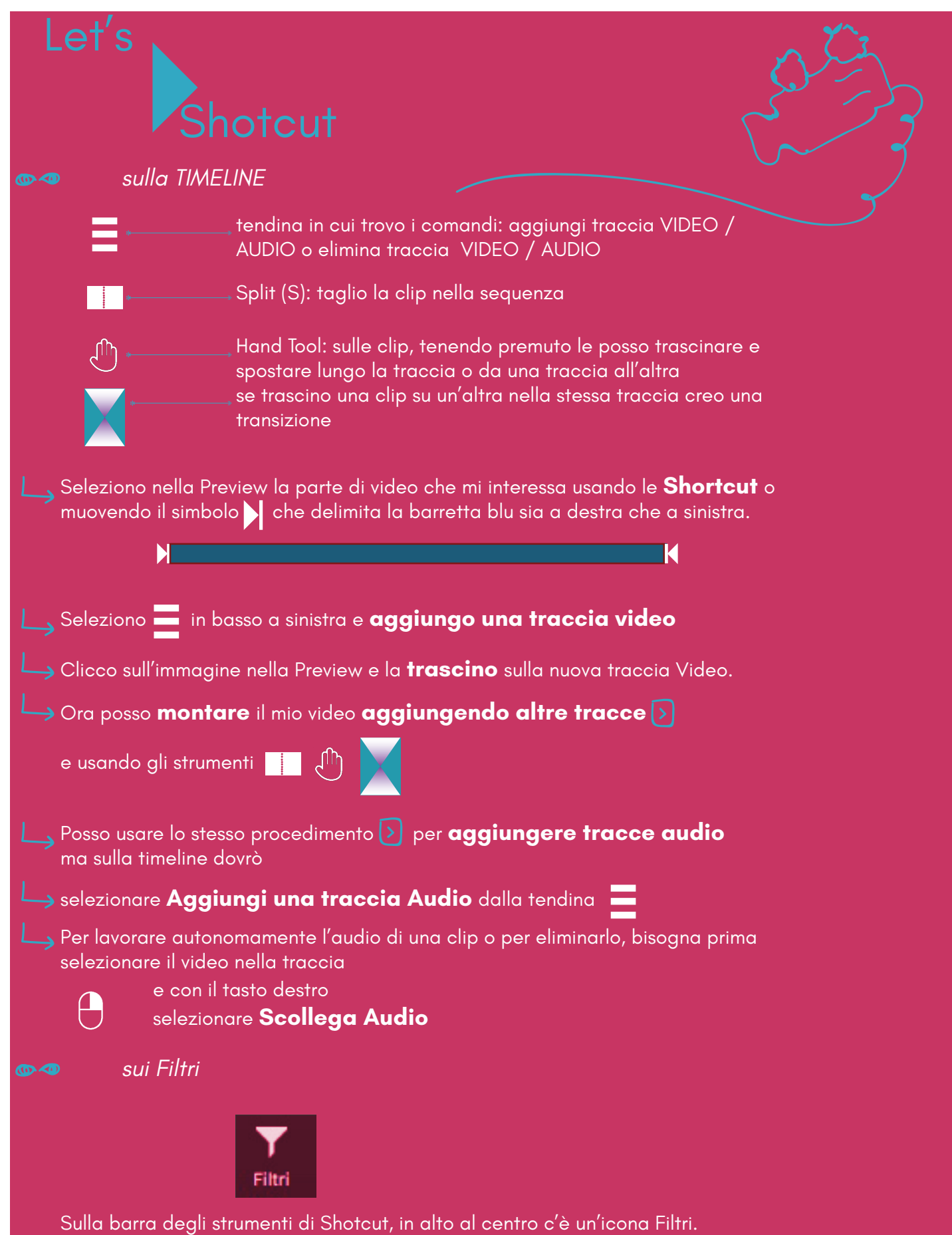

I Filtri comprendono molti strumenti sia per lavorare l'Audio che il Video.

| Let's        | Shotcut                               |        |
|--------------|---------------------------------------|--------|
| Filtri       | 6-8                                   | $\sim$ |
|              | Originale                             |        |
| cerca        | ×                                     |        |
| \star Favori | ito 🖵 Video 💿 Audio 🗙                 |        |
| * O N        | ormalizza: singola passata            |        |
| * 💿 Pa       | anoramica                             |        |
| * 💿 Pa       | assa alto                             |        |
| * 💿 Pa       | assa basso                            |        |
| * 💿 Pa       | assa-banda                            |        |
| * 💿 Ri       | tardo 🗸                               |        |
| Elenco di    | riproduzione Proprietà Filtri Esporta |        |

## Nei Filtri Audio

che vedo selezionando Audio nella finestra Filtri e cliccando il tasto 🕂 posso

Normalizza Doppia Passata operazione che è sempre consigliata per eliminare picchi e livellare il la mia traccia. Una volta cliccato su

> Normalizza Doppia Passata è sufficiente selezionare Analizza e attendere che sulla finestra a destra dello schermo Attività l'operazione arrivi al 100%.

Dissolvi audio in ingresso o in uscita, nella finestra chersi apre posso aumentare o diminuire il tempo di dissolvenza usando i tasti + - . Sulla nostra traccia audio sulla timeline si sarà creato un triangolo rovesciato più scuro all'inizio (dissolvenza in ingresso) o alla fine della traccia (dissolvenza in uscita).

Posso decidere di aggiungere del testo. Allora andrò su **Apri altro\_** icona che trovo in alto a sinistra

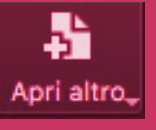

E si aprirà la finestra al centro in cui sarà sufficiente compilare i campi, scegliere il colore di sfondo o lasciare così se voglio che il testo appaia sul mio video e infine cliccare **ok**. Si aprirà a questo punto un'altra finestra e nella preview al centro il mio testo che potrò **trascinare** in una **nuova traccia video**.

|                                         | Testo                                                  |                                    |                        |
|-----------------------------------------|--------------------------------------------------------|------------------------------------|------------------------|
| Profilo                                 |                                                        | Salva                              | Elimina                |
| Sono tornato per                        | ché c'eri tu.                                          |                                    |                        |
|                                         |                                                        |                                    |                        |
|                                         |                                                        |                                    |                        |
|                                         |                                                        |                                    |                        |
| Colore di sfondo.                       | transparent                                            |                                    |                        |
| Colore di sfondo.<br>Gli attributi di t | transparent                                            | nili nel nannel                    | llo dei <b>Filtri</b>  |
| Colore di sfondo.<br>Gli attributi di t | transparent<br>testo sono disponit<br>dopo aver clicca | pili nel pannel<br>ato <b>OK</b> . | llo dei <b>Filtr</b> i |

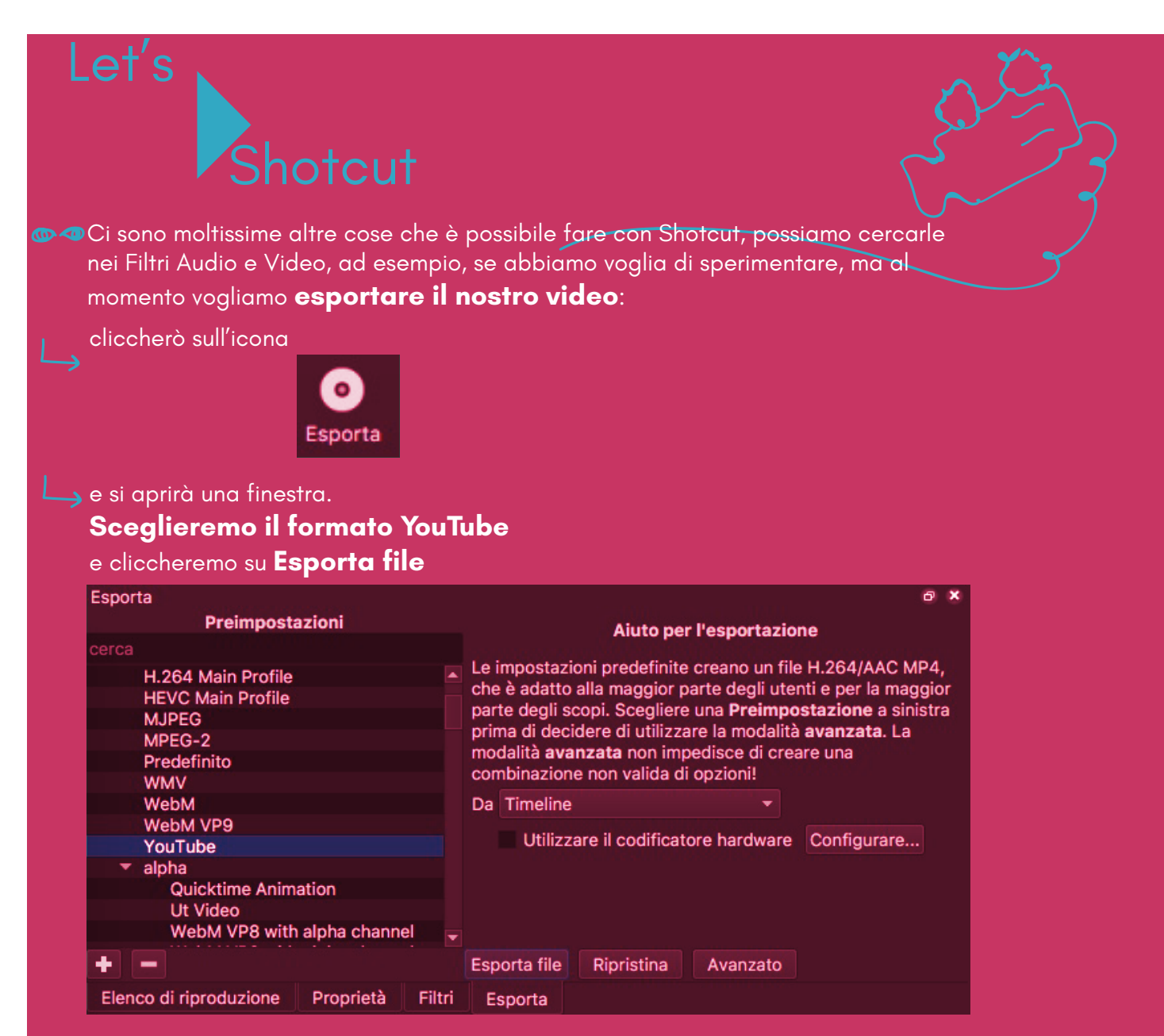

Dobbiamo solo attendere che l'esportazione sia terminata, controllando nella finestra a destra **Attività** che sia arrivata al 100%.

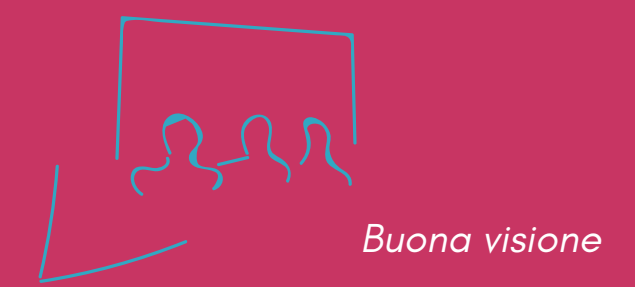